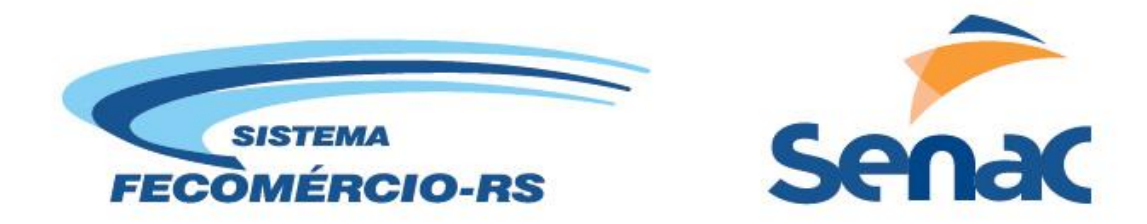

## ESCOLA DE EDUCAÇÃO PROFISSIONAL SENAC PELOTAS- CENTRO HISTÓRICO

## Curso de técnico em informática- Turma 2

# SEGURANÇA

Thamires Mancílio

Manual de instalação do antivírus Microsoft Security Essentials

PELOTAS, 2013

### **Antivírus Microsoft Security Essentials**

A seguir será mostrado passo a passo da instalação do antivírus Microsoft Security Essentials.

Antes de começar a instalação deve-se fazer o download do antivírus. Feito esse passo, clique sobre o arquivo do download, ele irá executar e aparecerá a tela abaixo.

Clique em "avançar".

| 1                                   | Bem-vindo ao Assistente de Instalação do Microsoft<br>Security Essentials                                                                                                    |
|-------------------------------------|----------------------------------------------------------------------------------------------------|
| Microsoft<br>Security<br>Essentials | O Security Essentials ajuda a aprimorar a segurança e o desempenho do<br>computador.<br>O Security Essentials é atualizado continuamente com novos recursos e serviçi<br>que podem exigir o envio de informações adicionais à Microsoft. Para saber<br>mais, liei a <u>Política de Privacidade</u> . As atualizações mais recentes serão baixad<br>depois que a instalação for concluída.<br>Clique em Avançar para continuar. |
|                                     | Avançar > Cancelar                                                                                                    |

Após irá mostrar a figura abaixo, que é sobre os termos de licença do antivírus, clique na opção "aceito".

| a Mi                 | icrosoft Security Essentials                                                                                              |                                                                                                    |                                                                                                    |                                                                        |
|----------------------|----------------------------------------------------------------------------------------------------|----------------------------------------------------------------------------------------------------|----------------------------------------------------------------------------------------------------|------------------------------------------------------------------------|
| Te                   | ermos de Licença do So                                                                                                    | oftware Microsoft Se                                                                                         | curity Essentials                                                                                       |                                                                        |
| Lei                  | ia com atenção os Termos de                                                                                               | Licença do Software a segu                                                                                   | ir.                                                                                                    |                                                                        |
| π                    | ermos de licença para                                                                                                    | A SOFTWARE MICROSOF                                                                                          | T                                                                                                    |                                                                        |
| м                    | ICROSOFT SECURITY ESS                                                                                                    | ENTIALS                                                                                                    |                                                                                                    |                                                                        |
| Os<br>de<br>at<br>qu | s presentes termos de licen<br>ependendo do local no qual<br>tentamente. Eles se aplicam<br>ual ele está contido. Os tern | iça constituem um acordo<br>você esteja domiciliado,<br>1 ao software acima ident<br>nos também se aplicam a | ) entre a Microsoft Cor<br>uma de suas afiliadas<br>ificado, que inclui, se l<br>aos seguintes itens da | poration (ou,<br>) e você. Leia-os<br>houver, a mídia na<br>Microsoft: |
| Ao                   | o clicar em Aceito, você conco                                                                                            | orda com os Termos de Lice                                                                                   | nça do Software.                                                                                        | Imprimir                                                               |
| Po                   | lítica de privacidade                                                                                                    | C                                                                                                    | Aceito                                                                                                  | Não aceito                                                             |

## Instale o antivírus na máquina.

| Pronto para instalar o Microsoft Securit                                                                                                    | y Essentials                                                                                                    |
|----------------------------------------------------------------------------------------------------|----------------------------------------------------------------------------------------------------|
| Se você tiver outros programas antivírus ou antispyw<br>conflito com o Security Essentials e impedi-lo de fun<br>antispyware também poderá causar graves problema<br>É recomendável que você remova outros programas<br>assistente.<br><u>Como desinstalar outros antivírus e antispyware?</u> | are instalados no computador, eles poderão entrar e<br>cionar corretamente. Ter vários programas antivírus<br>as de desempenho no computador.<br>antivírus e antispyware antes de continuar com esse |
|                                                                                                    |                                                                                                    |
|                                                                                                    |                                                                                                    |

Nesta etapa, escolha a opção "validar" o Windows e aguarde até a próxima tela.

Clique em "instalar" e espere o processo até o final. Clique em concluir.

Depois de instalado o antivírus Microsoft Security Essentials irá buscar as definições recentes de vírus e estará pronto para fazer a limpeza no PC.

#### **FERRAMENTAS**

A primeira opção "Página inicial" serve para conferir para quando a próxima verificação está agendada e quando foi executada a última varredura. Também tem as opções "completo", "rápido" e "personalizado" que indicam a forma que será executada a varredura. Conferir o status do antivírus e algum problema com a aplicação, também são informações mostradas nessa opção.

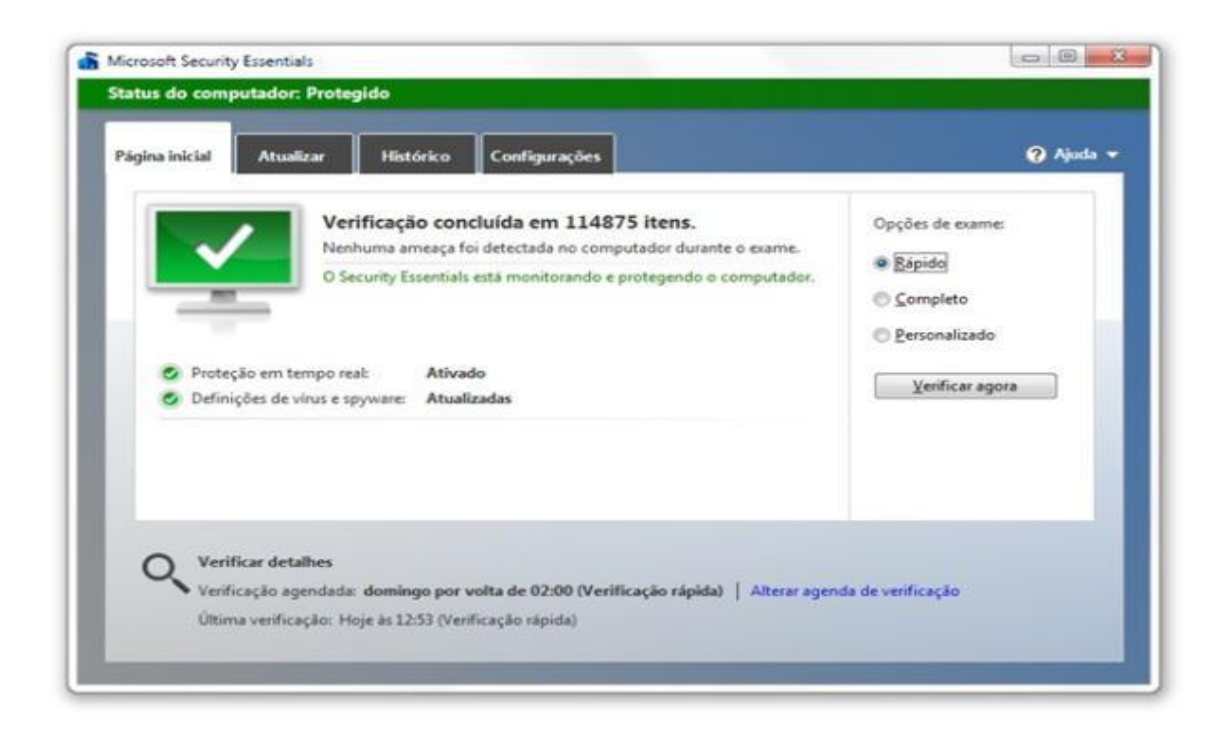

Na opção "Atualizar", é onde se pode manter o banco de dados do antivírus atualizado, para que ele possa proteger o computador contra os vírus ou qualquer outro software malicioso que esteja infectando o PC. Caso ele esteja obsoleto, clique na opção "atualizar" para que o antivírus baixe as novas definições de vírus, para que o computador não sofra alguma infecção.

| Definições de virus   | e spyware: Atualizando                             |                              |
|-----------------------|----------------------------------------------------|------------------------------|
| O Security Essentials | s está instalando as últimas definições de vírus e | e spyware da Microsoft.      |
| Baixando              |                                                    |                              |
| -                     |                                                    | <u>C</u> ancelar atualização |

Na opção "Histórico" se pode verificar se o antivírus detectou alguma praga no computador. É mostrado na tela uma lista com todos os itens colocados em quarentena ou que tenham sido detectados como uma ameaça pelo programa.

| Signa Inicial     Atusizar     Histórico     Configurações       Exiba os itens que o Security Essentials detectou como potencialmente projudiciais e as ações que você executou: <ul> <li>Itens que toram impedidos de serem executados, mas que não foram removidos do computador.</li> <li>Itens que você permitidos</li> <li>Itens que foram detectados</li> <li>Itens que foram detectados no computador.</li> <li>Todos os itens detectados no computador.</li> <li>Todos os itens detectados no computador.</li> <li>Totas restande</li> <li>Nicel de Alate</li> <li>Data</li> </ul>                                                                                                    | soft Security Essentials     | egido                                    |                              |                   |  |              |                   |
|----------------------------------------------------------------------------------------------------|------------------------------|------------------------------------------|------------------------------|-------------------|--|--------------|-------------------|
| Inicial         Histórico         Configurações           Eúba os fitens que o Security Esentials detectou como potencialmente prejudiciais e as ações que você executou:         Itens em quarentena           Itens em quarentena         Rens que foram impedidos de serem executados, mas que não foram removidos do computador.         Itens que você permitidos           Tens que você permitidos         Rens que foram detectados no computador.         Itens detectados           Tens que foram detectados no computador.         Data                                                                                                    | is do compatador. Prot       |                                          |                              |                   |  |              |                   |
| Euba os itens que o Security Essentials detectou como potencialmente prejudiciais e as ações que você executou:                                                                                                    | na inicial Atualizar         | Histórico Configurações                  |                              |                   |  |              | 3                 |
| Itens em quarentena Itens que foram impedidos de serem executados, mas que não foram removidos do computador.      Itens geminidos Itens que você permiting que forsem executados no computador.      Todos os itens detectados Rens que foram detectados no computador.      Todos no computador.      To  | xiba os itens que o Security | Essentials detectou como potencialmente  | 2 prejudiciais e as ações qu | ue você executou: |  |              |                   |
| Items gemindios       Reserve executados, mas que não foram removidos do computador.         Items gemindios       Reserve executados no computador.         Todos os items detectados       Reserve executados no computador.         Items que foram detectados no computador.       Nicul do Alesto                                                                                                    | Itens em quarentena          |                                          |                              |                   |  |              |                   |
| Itens permitidos     Itens que você permitiu que fossem executados no computador.     Todos os fiens detectados     Itens que foram detectados no computador.                                                                                                    | Itens que foram imped        | dos de serem executados, mas que não foi | ram removidos do compu       | utador.           |  |              |                   |
| tens que você permitiu que forsem executados no computador.                                                                                                    | Itens permitidos             |                                          |                              |                   |  |              |                   |
| Todos os itens detectados     Ress que foram detectados     Ress que foram detectados no computador.      Tens que foram detectados no computador.      Tens detectados no computador.      Tens detectados n | Itens que você permitiu      | ) que fossem executados no computador.   |                              |                   |  |              |                   |
| Itens que toram detectados no computador.                                                                                                    | Todos os itens detectad      | los                                      |                              |                   |  |              |                   |
| Teas datactado Nicol de Alasta Data                                                                                                    | Itens que foram detect       | idos no computador.                      |                              |                   |  |              |                   |
| Itel i uelectado al al al al al al al al al al al al al                                                                                                    | Item detectado               |                                          | Nível de Alerta              | Data              |  |              |                   |
|                                                                                                    |                              |                                          |                              |                   |  |              |                   |
|                                                                                                    |                              |                                          |                              |                   |  |              |                   |
|                                                                                                    |                              |                                          |                              |                   |  |              |                   |
|                                                                                                    |                              |                                          |                              |                   |  |              |                   |
|                                                                                                    |                              |                                          |                              |                   |  |              |                   |
|                                                                                                    |                              |                                          |                              |                   |  |              |                   |
|                                                                                                    |                              |                                          |                              |                   |  |              |                   |
|                                                                                                    |                              |                                          |                              |                   |  |              |                   |
|                                                                                                    |                              |                                          |                              |                   |  |              |                   |
|                                                                                                    |                              |                                          |                              |                   |  |              |                   |
|                                                                                                    |                              |                                          |                              |                   |  |              |                   |
|                                                                                                    |                              |                                          |                              |                   |  |              |                   |
|                                                                                                    |                              |                                          |                              |                   |  |              |                   |
|                                                                                                    |                              |                                          |                              |                   |  |              |                   |
|                                                                                                    |                              |                                          |                              |                   |  |              |                   |
|                                                                                                    |                              |                                          |                              |                   |  |              |                   |
|                                                                                                    |                              |                                          |                              |                   |  |              |                   |
|                                                                                                    |                              |                                          |                              |                   |  |              |                   |
|                                                                                                    |                              |                                          |                              |                   |  |              |                   |
|                                                                                                    |                              |                                          |                              |                   |  |              | (i) n             |
| Remover tudo                                                                                                    |                              |                                          |                              |                   |  | Memover tudo | 🐨 Kemover 👘 Kesta |

A opção "Configurações" é a que possui mais opções do programa. Com ela o usuário pode personalizar diversas ações do antivírus. como a mensagem a ser exibida para cada nível de ameaça detectada. Além disso, nesta opção também se pode agendar um exame de verificação no computador, assim podendo por o tipo de verificação, o dia em que ele realizará essa ação e a hora.

| ágina inicial Atualizar                                                                                                    | Histórico Configu                                                                                                    | rações                                                                                                    |                 | ? Ajuda           |
|----------------------------------------------------------------------------------------------------|----------------------------------------------------------------------------------------------------|----------------------------------------------------------------------------------------------------|-----------------|-------------------|
| Exame agendado<br>Ações padrão<br>Proteção em tempo real<br>Arquivos e locais excluídos<br>Tipos de arquivo excluídos<br>Processos excluídos<br>Avançado<br>MAPS | Executar um exam<br>Tipo de exame<br>Quando:<br>Por volta de:<br>Verificar as últ<br>agendado<br>Iniciar o exam<br>em uso | ne agendado no meu computador<br>Verificação rápida<br>domingo<br>02:00 •<br>imas definições de virus e spyware<br>e agendado apenas quando meu o<br>da CPU durante a verificação em: | r (recomendado) | ame<br>o, mas não |
|                                                                                                    |                                                                                                    |                                                                                                    |                 |                   |

# REQUISITOS MÍNIMOS PARA A INSTALAÇÃO

Esse antivírus está disponível para sistemas de 32 e 64 bits do Windows XP SP2 e acima, Windows Vista e Windows 7 incluindo XP Mode. Requer cerca de 140 MB de espaço no disco rígido para operar. Para Windows Vista e Windows 7, um PC com velocidade de clock de CPU de 1.0 GHz ou superior e 1 GB de RAM ou superior.

| VANTAGENS                               | DESVANTAGENS                         |  |  |  |  |
|-----------------------------------------|--------------------------------------|--|--|--|--|
| É gratuito.                             | Consumo de memória quando executa a  |  |  |  |  |
|                                         | monitoração consumindo cerca de 12MB |  |  |  |  |
|                                         | (valor variável de acordo com o      |  |  |  |  |
|                                         | computador).                         |  |  |  |  |
| Disponível em vários idiomas, inclusive | Poucas opções de ferramentas.        |  |  |  |  |
| em português.                           |                                      |  |  |  |  |
| Interface bem organizada.               | Lentidão ao fazer a varredura no     |  |  |  |  |
|                                         | computador.                          |  |  |  |  |

A seguir será mostrada uma tabela com as vantagens e desvantagens do antivírus

## REFERÊNCIAS

http://www.tecmundo.com.br/seguranca/3113-como-usar-o-microsoft-security-essentials.htm

http://technetpt.blogspot.com.br/2012/03/guia-pratico-instalando-o-microsoft.html